## **1. CREER UN NOUVEAU CLASSEUR**

# Vierge

Cliquez sur l'onglet Fichier puis sur Nouveau.Cliquez sur Nouveau classeur.

| ( <del>c</del> ) |                             | Classeur1 - Exce       | HO.                | 1 Bro                                                                                                    | ? -<br>Claude Terrier |
|------------------|-----------------------------|------------------------|--------------------|----------------------------------------------------------------------------------------------------|-----------------------|
| Informations     | Nouveau                     |                        |                    |                                                                                                    |                       |
| Nouveau          |                             |                        |                    |                                                                                                    |                       |
| Duvrir           | Rechercher modèles en ligr  | ie                     |                    |                                                                                                    | ~                     |
| Enregistrer      | Recherches suggérées : Budg | ets Factures Calendrie | rs Listes Contacts | Planning Graphiques                                                                                             | J                     |
| Enregistrer sous |                             |                        |                    | Rectanda<br>Marine                                                                                              | -                     |
| Imprimer         | A B                         | c                      |                    |                                                                                                    |                       |
| Partager         |                             |                        | A                  |                                                                                                    |                       |
| Exporter         | 3                           | Voir                   |                    | The second second second second second second second second second second second second second second second se |                       |
| er.              | 5                           | VOII                   | la                 |                                                                                                    |                       |
|                  | 6                           | dem                    | 0                  | Test methods and the second second                                                                              |                       |
| Compte           | Nouveau classeur            | Bienvenue dar          | ns Excel 🛛 🕌       | Bilan                                                                                                    |                       |
| ptions           |                             |                        |                    |                                                                                                    |                       |
|                  |                             |                        |                    |                                                                                                    | -                     |
|                  | anvier.                     | 20128 [ANVIER 2011     |                    |                                                                                                    |                       |
|                  | 200                         |                        |                    |                                                                                                    |                       |
|                  |                             |                        |                    | 8                                                                                                    |                       |
|                  |                             |                        | Birds -            |                                                                                                    |                       |
|                  | Calendrier photo familial   | Calendrier pho         | ito                | Planning étudiant                                                                                               |                       |

# • À partir d'un modèle prédéfini

- Cliquez sur l'onglet Fichier puis sur Nouveau.
- Cliquez sur un modèle proposé sur la page active ou sélectionnez une catégorie de modèle prédéfinis.

| ¢                |                                                                                                    | Classeur1 - Excel                                                                                                    | M        | ?<br>Claude             |    | $\propto$ |
|------------------|----------------------------------------------------------------------------------------------------|----------------------------------------------------------------------------------------------------|----------|-------------------------|----|-----------|
| Informations     | Nouveau                                                                                                    |                                                                                                    |          |                         |    |           |
| Nouveau          |                                                                                                    |                                                                                                    |          |                         |    |           |
| Ouvrir           | 🟠 Accueil Factures                                                                                                    | م                                                                                                    |          |                         |    |           |
| Enregistrer      |                                                                                                    |                                                                                                    | *        | Catégorie               |    | <b>^</b>  |
| Enregistrer sous |                                                                                                    | Automati anaka<br>Augu<br>Augu<br>Man<br>Man<br>Man<br>Man<br>Man<br>Man<br>Man<br>Man<br>Man<br>Man                                                                                                    |          | Professionnel           | 30 |           |
|                  | Contesso, Ltd.                                                                                                    | NA A<br>Na A<br>Na Casa<br>Na Casa<br>Na C |          | Facture                 | 28 |           |
| Imprimer         | Parken S. Konportuge Talapton Kontraction V. Anderen<br>Advance Accurate Talapton Kontraction V. Detection<br>and the Contraction Contraction of the Contraction                                                                                                    |                                                                                                    |          | PME                     | 19 |           |
| Partager         | Autorsport-Hogel<br>1747-Different: Description<br>3. Second-West Network 5. Second-West 1997 1997                                                                                                    |                                                                                                    |          | Industrie               | 18 | L         |
|                  | 1         Apple 4 for sharehold         0         all         4.00           1         Apple 4 for sharehold         0         5.00         5.00           1         Apple 4 for sharehold         0         6.00         5.00           1         Apple 4 for sharehold         0         6.00         5.00           1         Apple 4 for sharehold         0         6.00         5.00           1         Apple 4 for sharehold         0         6.00         5.00                                                                                                    |                                                                                                    |          | Finance - Comptabilité  | 17 |           |
| Exporter         | 1         Angle J & Vergel S, March S, March S, Marc |                                                                                                    |          | Jeux de conceptions     | 16 |           |
| Fermer           | 0         Apple & Among Strength         0         Among Strength         0         Among Strength         0         Among Strength         0         Among Strength         0         Among Strength         0         Among Strength         0         Among Strength         Among Strength         Among S                                                                                                    |                                                                                                    |          | Ventes                  | 14 |           |
|                  | Suivi facture ventes                                                                                                    | Facture calculant le total                                                                                                    |          | Commande                | 8  |           |
| Compte           |                                                                                                    |                                                                                                    |          | Contrat de vente        | 8  |           |
|                  | Sudimentity defactors                                                                                                    |                                                                                                    |          | Instruction             | 8  |           |
| Options          |                                                                                                    |                                                                                                    |          | Formulaire              | 6  |           |
|                  |                                                                                                    | 02.05.2013 N1 do Section 2011                                                                                                    | ~        | Calculatrice            | 5  |           |
|                  | 6                                                                                                    | Participation of the second state of the second state of the secon                                                                                                    |          | Jeu de conceptions vert | 5  |           |
|                  |                                                                                                    | To fear the second second seco                                                                                                    |          | Bon de commande         | 4  |           |
|                  |                                                                                                    | MELLION MARKET                                                                                                    |          | Commande de service     | 4  |           |
|                  |                                                                                                    |                                                                                                    |          | Inventaire              | 4  |           |
|                  |                                                                                                    |                                                                                                    |          | Journal                 | 4  |           |
|                  |                                                                                                    |                                                                                                    |          | Trésorerie              | 4  |           |
|                  | Outil de suivi des factures                                                                                                    | Facture et calcul de total                                                                                                    | *        | Bilan                   | 3  | Ŧ         |
|                  |                                                                                                    |                                                                                                    | <u> </u> | Fremple                 | 5  | _         |

Sélectionnez une sous-catégorie.
Cliquez sur le modèle à charger dans la zone de gauche.

# Á partir d'un modèle personnel

(Les modèles sont approfondis dans la séquence 71).

- Cliquez sur l'onglet Fichier puis sur Nouveau...
- Sélectionnez la catégorie Personnel ou le dossier dans lequel vous avez sauvegardé votre modèle de document.
- Cliquez sur le modèle à utiliser.

| E                | Classeurl - Excel                                                                       |
|------------------|-----------------------------------------------------------------------------------------|
| Informations     | Nouveau                                                                                 |
| Nouveau          |                                                                                         |
| Ouvrir           | Rechercher modèles en ligne                                                             |
| Enregistrer      | Rechercher suggérées : Budgets Factures Calendriers Listes Contacts Planning Graphiques |
| Enregistrer sous | PROPOSÉS PERSONNEL                                                                      |
| Imprimer         | A                                                                                       |
| Partager         | A B C                                                                                   |
| Exporter         |                                                                                         |
| Fermer           | 3 Voir la                                                                               |
|                  | démo                                                                                    |
| Compte           |                                                                                         |
| Options          | Nouveau classeur Bienvenue dans Excel <sub>∓</sub> Bilan                                |
|                  |                                                                                         |
|                  | janvier 2012:                                                                           |
|                  |                                                                                         |
|                  |                                                                                         |
|                  |                                                                                         |
|                  |                                                                                         |

Le bouton Personnel n'est visible qu'à partir du moment où un modèle personnel a été créé.

## 2. SAUVEGARDER UN DOCUMENT

# Première sauvegarde

- Cliquez sur l'outil 日.

Ou :

- Cliquez sur l'onglet Fichier puis Enregistrer sous.
- Double-cliquez sur la destination **OneDrive** ou **Ce PC** ou cliquez sur le bouton **Parcourir**.

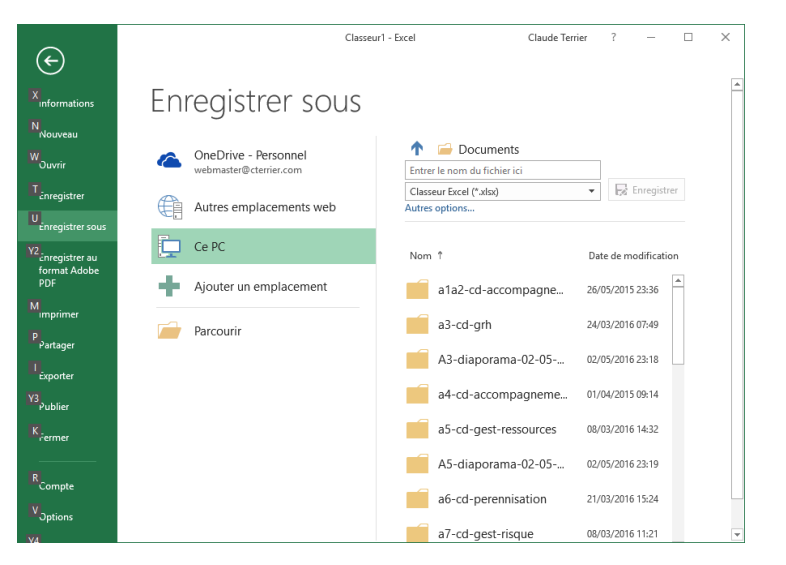

- Sélectionnez l'unité puis le dossier destination.
- Saisissez le nom du fichier.
- Sélectionner éventuellement le type de fichier.
- Cliquez sur le bouton Enregistrer.

### Nouvelle sauvegarde

- Cliquez l'outil

### Excel

### **3. OUVRIR UN DOCUMENT**

- Cliquez sur l'outil 🗁 de la barre Accès rapide. Ou :

- Cliquez sur l'onglet Fichier puis Ouvrir.

- Cliquez sur le fichier à charger dans la zone de droite. Ou :

- Double-cliquez sur la source OneDrive ou Ce PC ou cliquez sur le bouton Parcourir.

- Sélectionnez l'unité puis le dossier source.
- Cliquez sur le fichier à charger.
- Cliquez sur le bouton Ouvrir.

# 4. FERMER UN DOCUMENT

- Cliquez sur la case 🔀 de la fenêtre.

## 5. CHANGER DE CLASSEUR ACTIF

- Pointez dans la barre des tâches sur l'icône d'Excel. ⇒ Les classeurs ouverts sont affichés dans des vignettes :

- Cliquez sur la vignette à afficher.

## 6. JUXTAPOSER LES CLASSEURS A L'ECRAN

Cliquez sur l'onglet Affichage puis sur l'outil
Côte à côte
Sélectionner éventuellement la fenêtre à juxtaposer si y en a plus que 2.

- Cliquez sur l'onglet Affichage puis sur l'outil pour revenir à un affichage normal.

### 7. GESTION DES FEUILLES DE CALCUL

#### Changer de feuille active

- Cliquez sur l'onglet de la feuille à activer au bas de l'écran.

Total V4 Windows Internet Sphinx project-Xmind Texteur Tableur SGBDR PréAO  $\oplus$ 

#### Ajouter une feuille dans un classeur

- Cliquez sur l'outil 🕒 à droite des onglets.

## Supprimer une feuille dans un classeur

- Cliquez-droit sur l'onglet de la feuille à supprimer et sélectionnez l'option Supprimer.

#### Renommer une feuille de calcul

- Double-cliquez sur l'onglet de la feuille à renommer.
- Saisir le nom de la feuille.

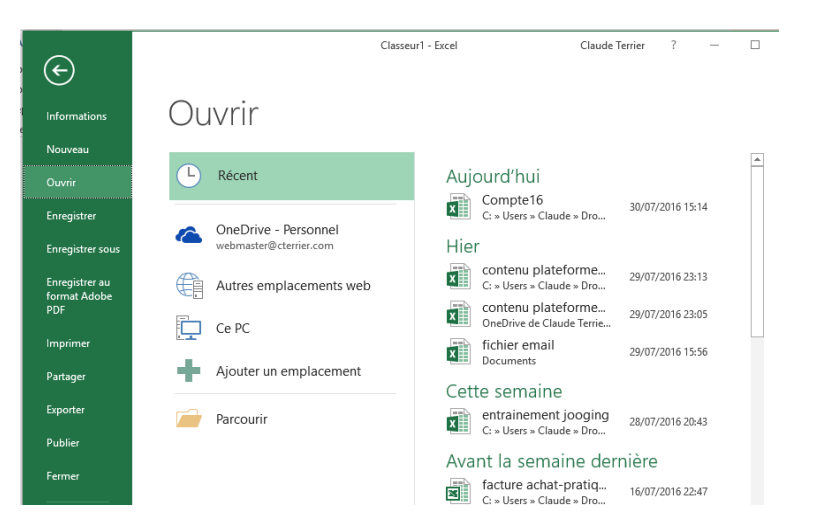

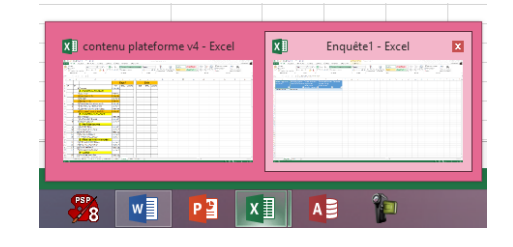

### Excel

# Fiche-outil n° 05 Gérer les classeurs et les feuilles

### Déplacer une feuille

- Cliquez-glissez sur l'onglet de la feuille à droite ou à gauche.

## Copier une feuille

### Dans le classeur

- Cliquez-glissez l'onglet de la feuille à copier en appuyant sur la touche **[Ctrl]**. Ou

- Cliquez-droit sur l'onglet de la feuille puis cliquez sur Déplacer ou copier...
- Sélectionnez le lieu où la copier dans la zone Avant la feuille.
- Activez la case Créer une copie.
- Cliquez sur OK.

### Dans un autre classeur

- Cliquez-droit sur l'onglet de la feuille puis sur l'option Déplacer ou copier...
- Sélectionnez le classeur destination puis le lieu où la copier dans la zone Avant la feuille.
- Activez la case Créer une copie.
- Cliquez sur OK.

# Couleur de l'onglet

- Cliquez-droit l'onglet.
- Cliquez sur Couleur d'onglet...
- Paramétrez la couleur à appliquer.

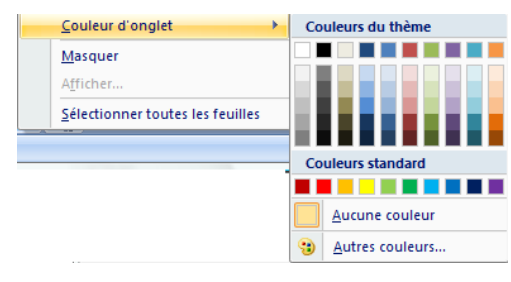

## Grouper/dissocier des feuilles

Lorsque des feuilles sont groupées, toutes les modifications ou saisies dans une feuille sont reportées dans les autres feuilles du groupe.

### Grouper

- Cliquez sur les onglets des feuilles à grouper en appuyant sur la touche [Ctrl]

- Cliquez sur les onglets des feuilles à grouper en appuyant sur [Ctrl].

### Dissocier

- Cliquez-droit l'onglet d'une feuille groupée et cliquez sur l'option Dissocier les feuilles.

| Déplacer ou copier                                                                        | ?   | ×    |  |  |  |
|-------------------------------------------------------------------------------------------|-----|------|--|--|--|
| Déplacer les feuilles sélectionnées<br>Dans le <u>c</u> lasseur :                         |     |      |  |  |  |
| contenu plateforme v4.xlsx                                                                | ¥   |      |  |  |  |
| Avant la <u>f</u> euille :                                                                |     |      |  |  |  |
| Total V4<br>Windows<br>Internet<br>Sphinx<br>project-Xmind<br>Texteur<br>Tableur<br>SGBDR |     |      |  |  |  |
| Créer <u>u</u> ne copie                                                                   | Anr | uler |  |  |  |

| Déplacer les feuilles sélectionnées<br>Dans le <u>c</u> lasseur :                         |              |
|-------------------------------------------------------------------------------------------|--------------|
| contenu plateforme v4.xlsx                                                                | $\checkmark$ |
| Avant la <u>f</u> euille :                                                                |              |
| Total V4<br>Windows<br>Internet<br>Sphinx<br>project-Xmind<br>Texteur<br>Tableur<br>SGBDR | ~            |
| OK Annu                                                                                   | ller         |

| rij.   |        |        |        |   |
|--------|--------|--------|--------|---|
| Feuil1 | Feuil2 | Feuil3 | Feuil4 | Ð |